#### GUIDA PER RICHIEDERE IL 5X1000 NEL RUNTS

(Registro Unico Nazionale del Terzo Settore)

Delle Associazioni di Promozioni Sociali (APS) Delle Organizzazioni di Volontariato (ODV) Degli Enti del Terzo Settore (ETS) /////

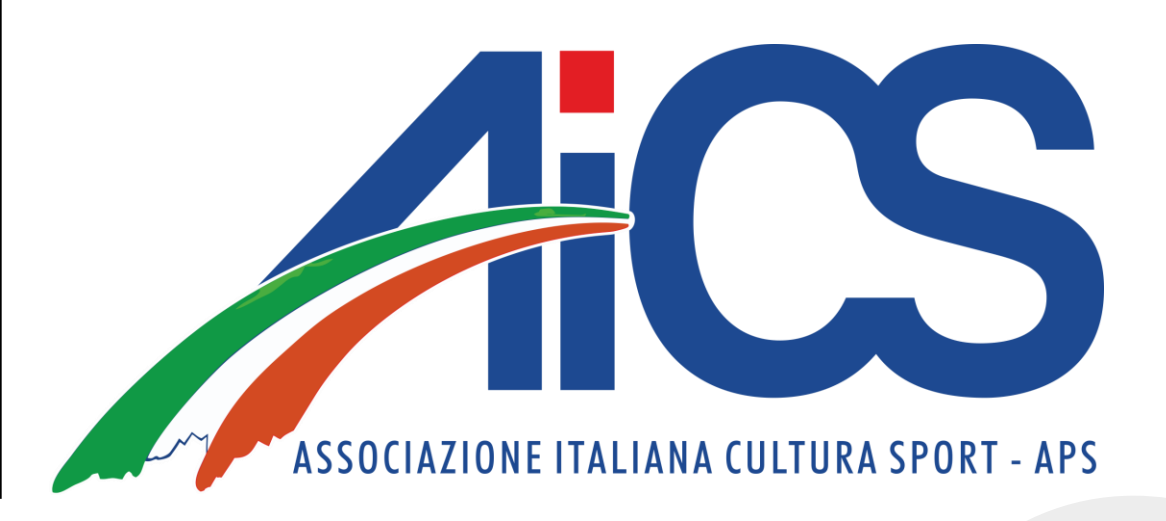

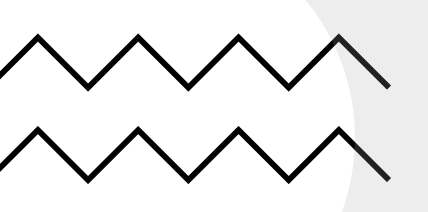

#### RICHIEDERE IL 5X1000

- Per richiedere il 5x1000 dovrete fare l'accesso nel RUNTS con lo SPID del rappresentante legale dell'associazione e fare una pratica di richiesta 5x1000.

- Questo perché per richiederlo bisogna fare una pratica diversa da quella di variazione dati dove il dichiarante non può essere il legale rappresentante della Rete Associativa.

| Soggetto legittimato per l'aggiornamento/deposito |  |  |  |
|---------------------------------------------------|--|--|--|
|                                                   |  |  |  |
|                                                   |  |  |  |
|                                                   |  |  |  |
|                                                   |  |  |  |
|                                                   |  |  |  |
|                                                   |  |  |  |
|                                                   |  |  |  |
|                                                   |  |  |  |
| Notaio                                            |  |  |  |

- Come si evince dall'immagine qui sopra, possono richiedere il 5x1000:
- Il notaio
- Soggetti legittimati per l'aggiornamento/deposito (quindi il <u>rappresentante legale dell'associazione</u>)

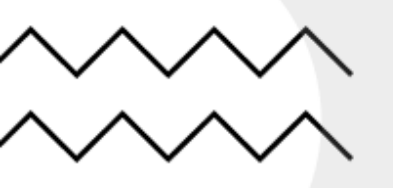

#### COSA OCCORRE ALL'ASSOCIAZIONE

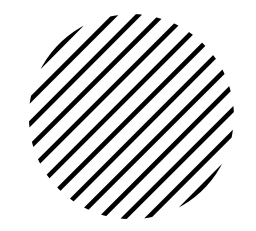

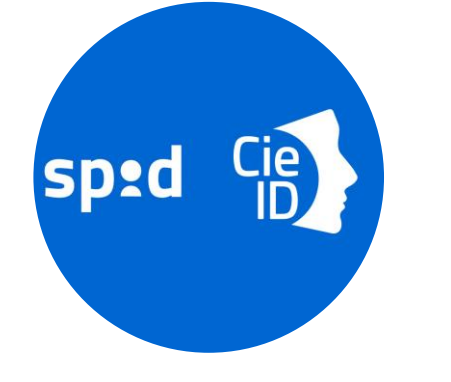

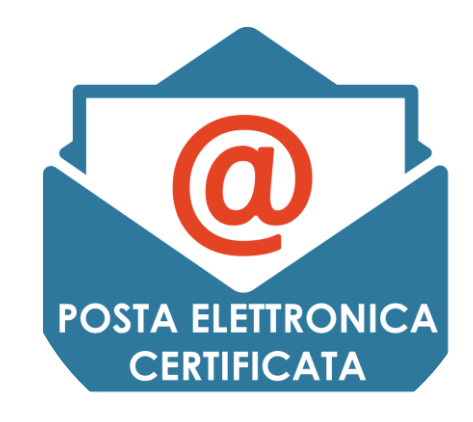

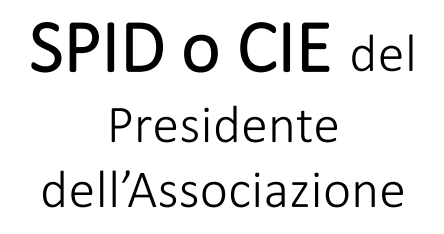

**PEC** dell'Associazione

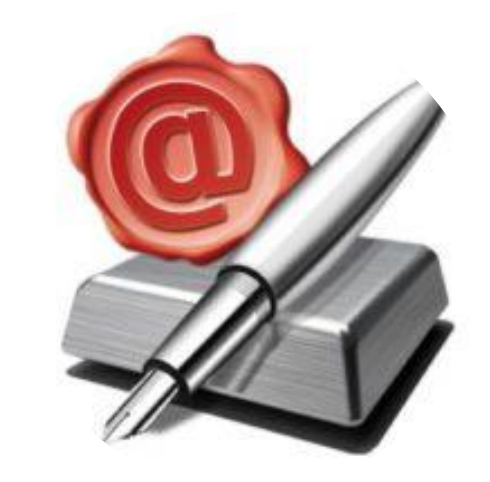

#### FIRMA DIGITALE

<u>di tipo CADES</u> (con estensione .p7m) del Presidente dell'Associazione

3

# ENTRIAMO NEL RUNTS

Per richiedere il 5x1000 il rappresentante legale dell'associazione dovrà:

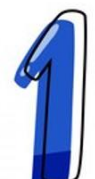

Andare al sito <u>servizi.lavoro.gov.it</u>ed effettuare l'accesso con lo SPID o il CIE del Presidente dell'Associazione.

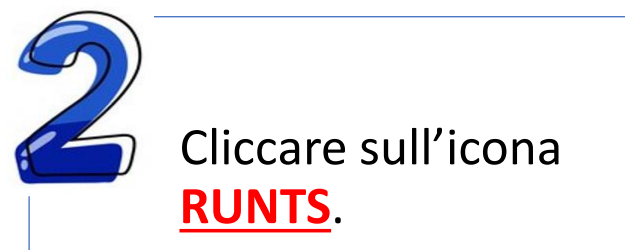

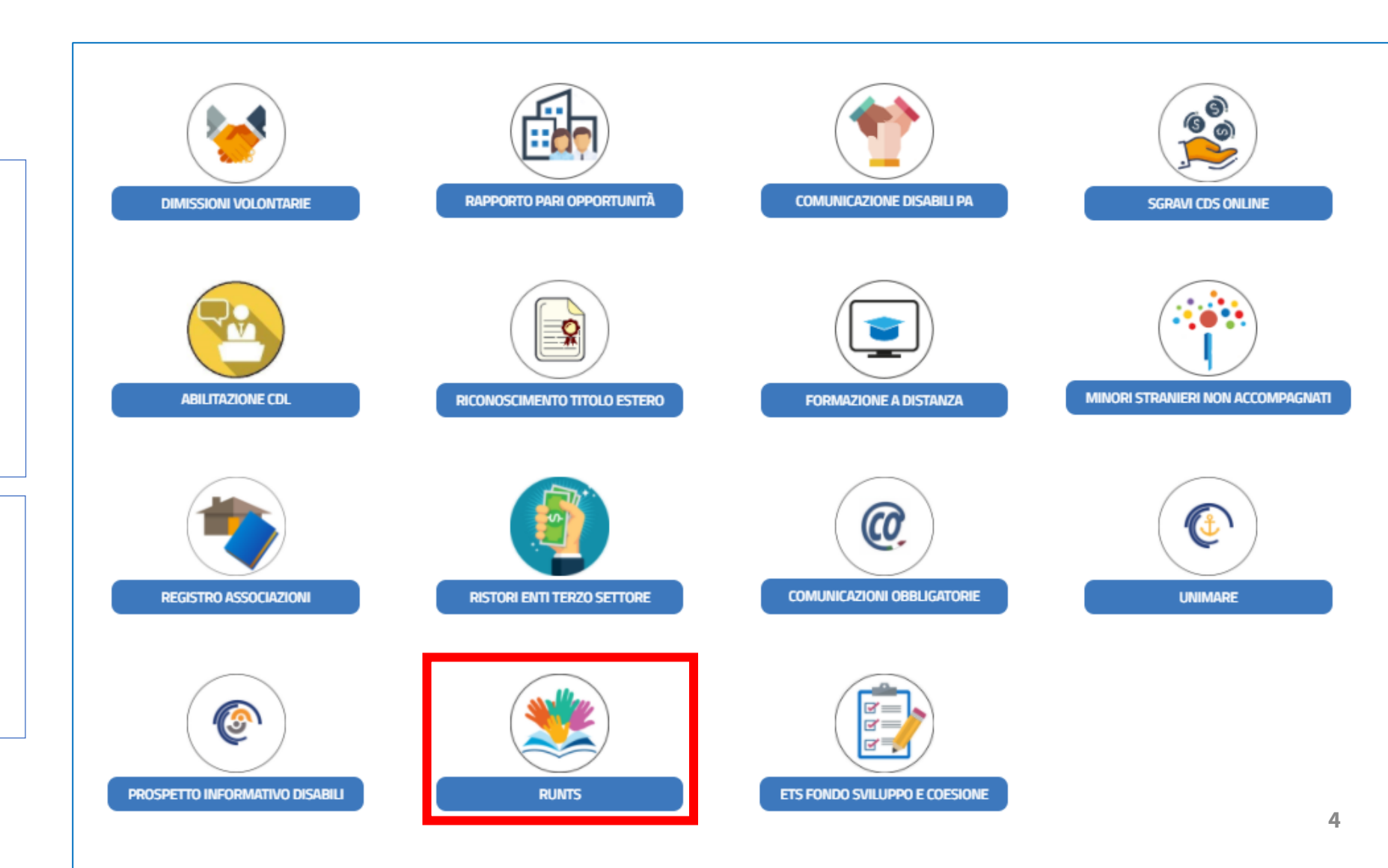

#### SCRIVANIA RUNTS

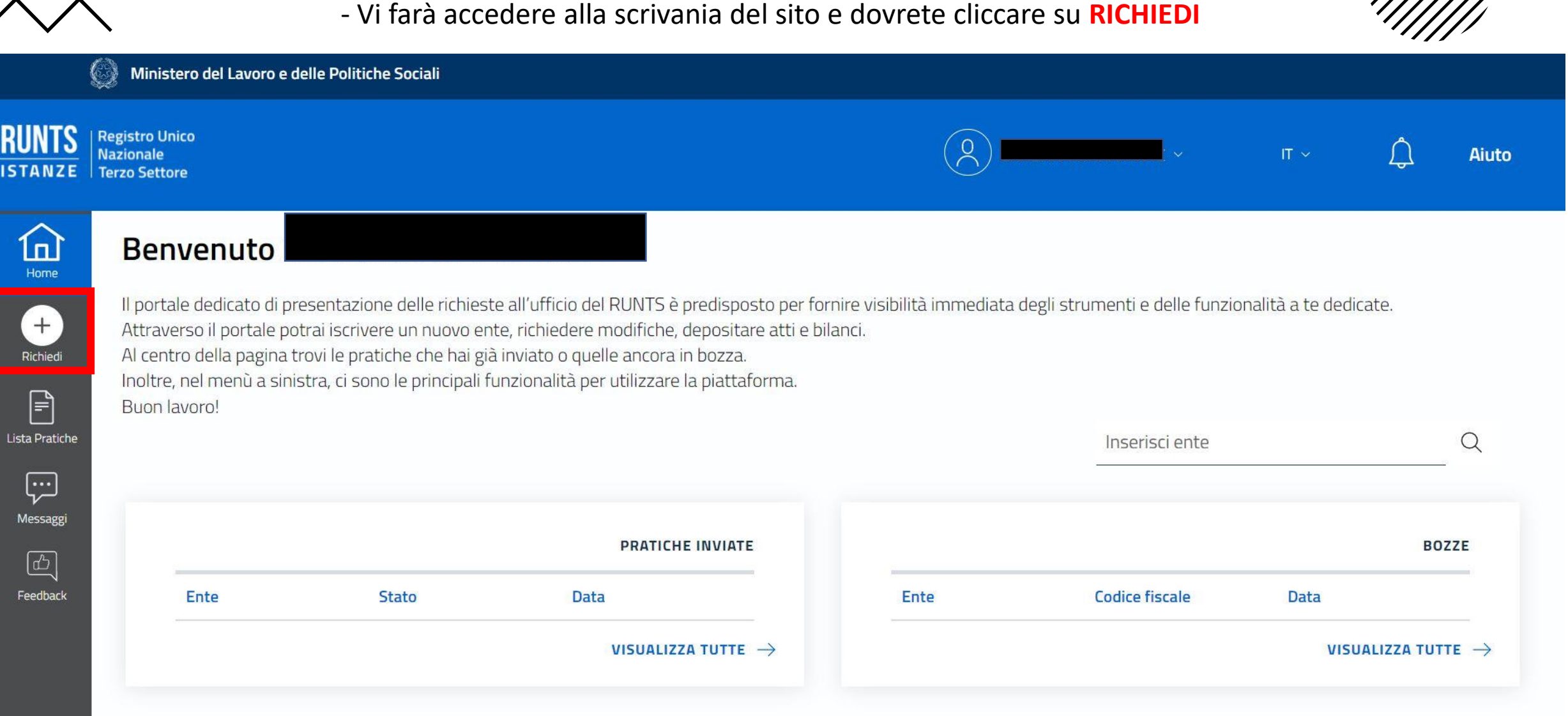

### FINESTRA RICHIESTE

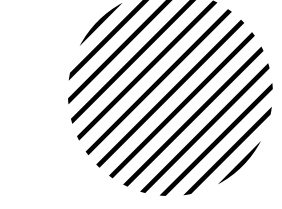

- Si aprirà la finestra con i tipi di richieste e bisognerà scegliere: <u>CINQUE PER MILLE</u>, cliccare su <u>TROVA CODICE FISCALE</u>, inserire il c.f. dell'associazione e cliccare sulla <u>lente di ingrandimento</u>.

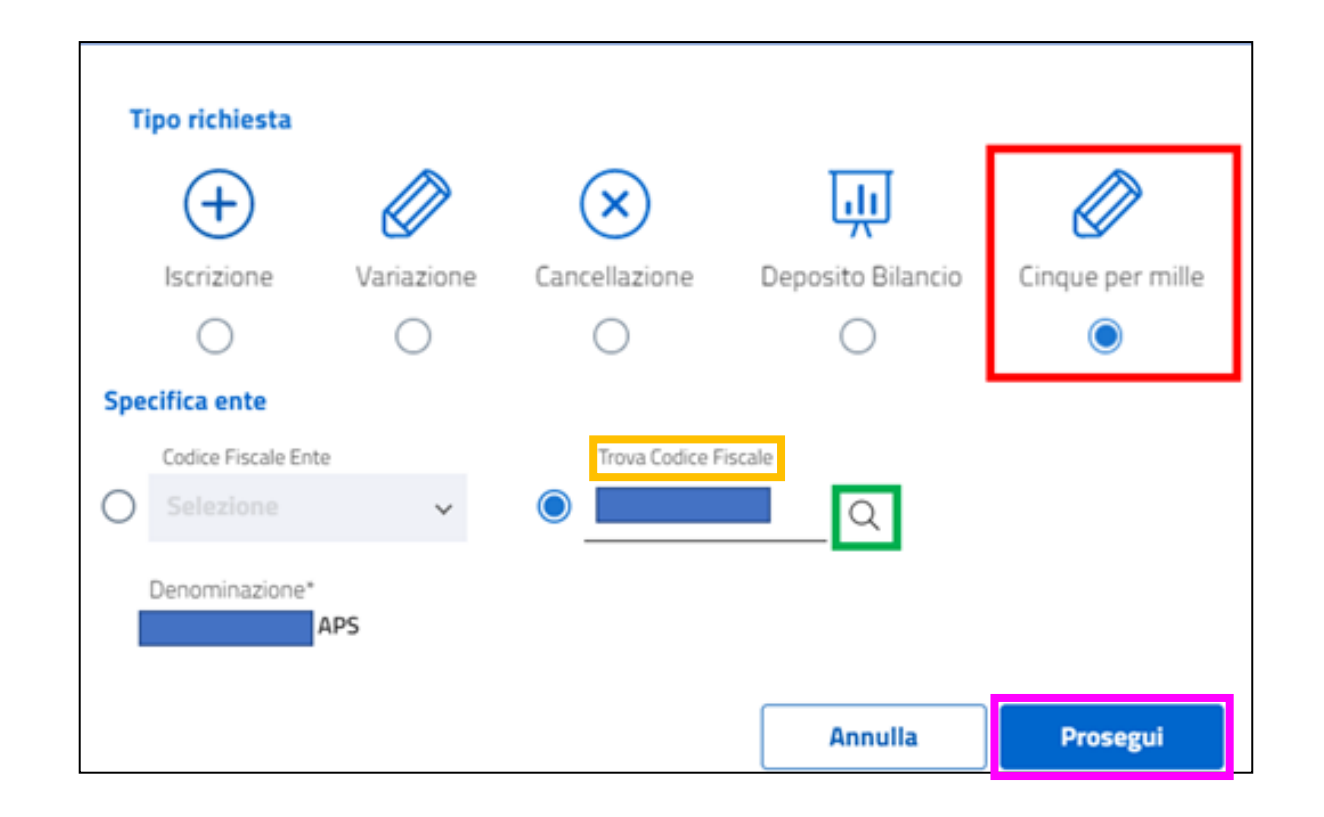

- A questo punto apparirà il nome dell'associazione in basso a sinistra e cliccare su **PROSEGUI** per iniziare la pratica.

#### SCARICARE LA DISTINTA

Una volta inseriti i dati richiesti per la domanda del 5x1000, l'ultima cosa da fare è scaricare la distinta della pratica e ricaricarla firmata digitalmente:

| Modello da firmare                                                                                                    | ^ |
|----------------------------------------------------------------------------------------------------|---|
| Il sottoscrittore dichiara ai sensi degli art. 46, 47 e 76 del D.P.R. 445 del 2000, che i dati riportati nella presente istanza al RUNTS sono veritieri e corrispondenti a<br>quanto personalmente accertato (D.P.R. 445 del 2000) |   |
| Attenzione                                                                                                    |   |
| Il modello firmato deve avere lo stesso nome del file scaricato ed essere firmato con firma CADES (estensione '.pdf.p7m')                                                                                                    |   |
| Se si ritorna ai dati principali, ai dati opzionali oppure agli allegati, sarà necessario riscaricare il modello da firmare e il precedente non sarà più valido                                                                    |   |
| Scarica modello                                                                                                    |   |

Il Presidente <u>scarica</u> il modello della distinta e lo firma digitalmente in P7M – CADES
La distinta deve essere <u>caricata</u> nel RUNTS, senza modificare il nome del file

| Il modello firmato deve avere lo ste                                                                                                    | esso nome del file scaricato ed essere t | firmato con firma CADES (estensione '.pdf.p7m') |  |  |  |
|----------------------------------------------------------------------------------------------------|------------------------------------------|-------------------------------------------------|--|--|--|
| Se si ritorna ai dati principali, ai dati opzionali oppure agli allegati, sarà necessario riscaricare il modello da firmare e il precedente non sarà più valido |                                          |                                                 |  |  |  |
| 🖞 Scarica modello                                                                                                    | Carica modello firmato                   | Distintapdf.p7m 🗸                               |  |  |  |

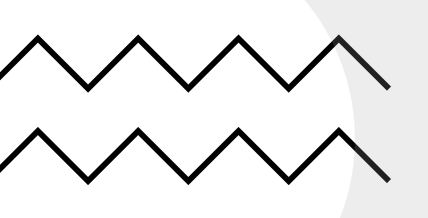

## INVIO RICHIESTA ISCRIZIONE

Dopo aver caricato la distinta nel portale del RUNTS si INVIA la richiesta.

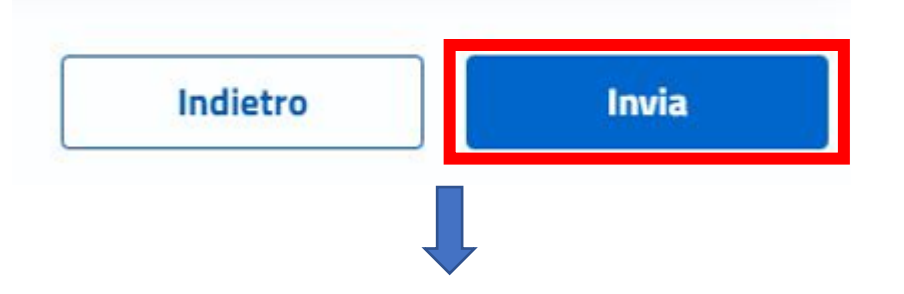

#### Il sistema RUNTS invierà in automatico una PEC

all'Associazione richiedente contenente la ricevuta di invio.

**N.B.:** E' importante che tutte le associazioni **tengano sempre sotto controllo** la propria <u>casella PEC</u>

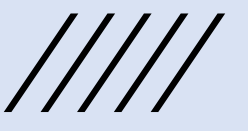